#### Contents

Dell SuperSpeed USB 3.0 Docking Station
SuperSpeed USB 3.0 cable
Driver and Documentation CD
AC power adapter
DVI-to-VGA and HDMI-to-DVI Adapters

#### **Specifications**

 Dual video ports (1 x DVI-I, 1 x HDMI) 2 x USB 3.0 ports 4 x USB 2.0 ports Gigabit Ethernet Audio In/Out ports Security lock slot -6.5 A AC adapter -2 ft USB 3.0 cable

#### **Contacting Dell:**

1. Visit www.support.dell.com

 Select your support category.
If you are not a U. 5. customer, select your country at the top of the page, or select All to see more choices.
Select the appropriate service or support link based on your need.

See www.dell.com for additional information on: •Warranty •Terms and Conditions (U.S. only)

End User License Agreement

Additional information on your product is available at support.dell.com/manuals

#### **Regulatory Compliance**

See the safety and regulatory documents that shipped with your Dell product and the regulatory compliance website at www.dell.com/regulatory\_compliance for more information on: • Safety best practices • Regulatory certification • Ergonomics

#### System Requirements

Hardware • CD-ROM drive • USB 3.0 or 2.0 port • AC power outlet

Operating System (any of the following) • Mircosoft Windows<sup>®</sup> 7 (32/64-bit) • Mircosoft Windows<sup>®</sup> 8 (32/64-bit) • Mircosoft Windows<sup>®</sup> 8.1 (32/64-bit)

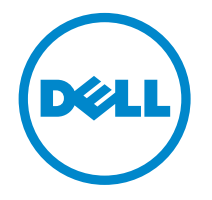

# Super Speed<sup>™</sup> USB 3.0 Docking Station

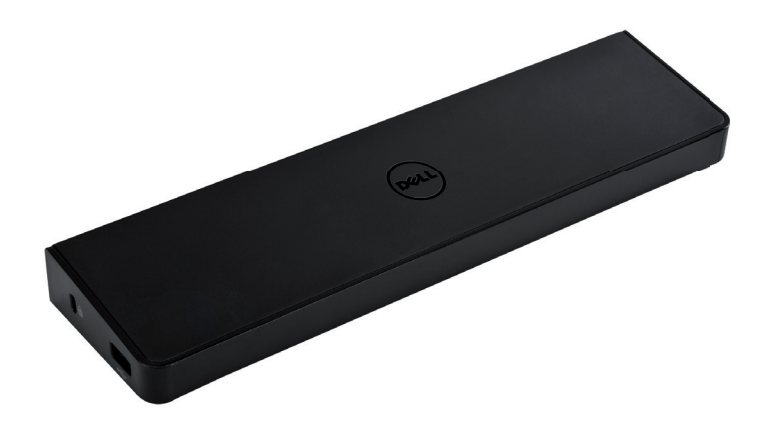

Information in this publication is subject to change without notice.<sup>©</sup> 2013 Dell Inc. All rights reserved.

Reproduction of these materials in any manner whatsoever without the written permission of Dell Inc. is strictly forbidden. Trademarks used in this text: Dell<sup>™</sup> and the DELL logo are trademarks of Dell Inc. Microsoft<sup>®</sup>,Windows<sup>®</sup>, and Windows Vista<sup>®</sup> are either trademarks or registered trademarks of Microsoft Corporation in the United States and/or other countries. Other trademarks and trade names may be used in this publication to refer to either the entities claiming the marks and names or their products.

Dell Inc. disclaims any proprietary interest in trademarks and trade names other than its own.

#### QUICK START GUIDE

### **Docking Station Diagram**

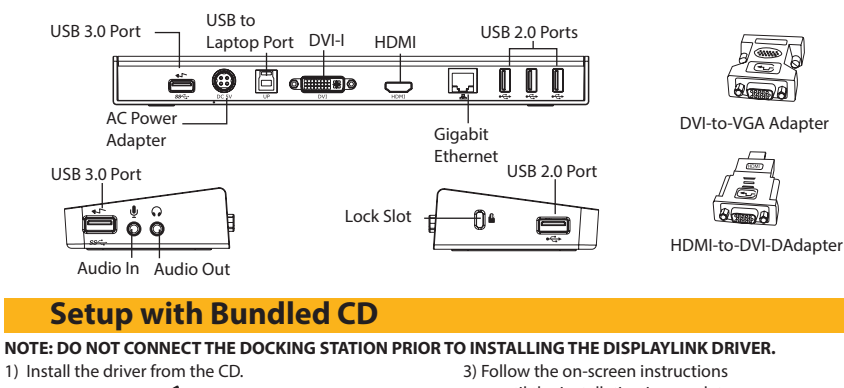

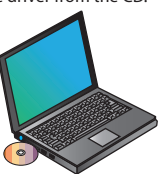

until the installation is complete.

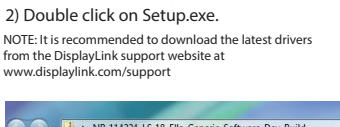

| Organize • Extract a                            | all files             |               |
|-------------------------------------------------|-----------------------|---------------|
| 🚖 Favorites                                     | Name                  | Туре          |
| E Desktop                                       | AutoRun               | Application   |
| Downloads                                       | autorun 👔             | Setup Informa |
| <section-header> Recent Places</section-header> | publicsoftware_noeula | Image Files   |
|                                                 | ReleaseNote           | Text Documen  |
| 📷 Libraries                                     | Setup                 | Application   |

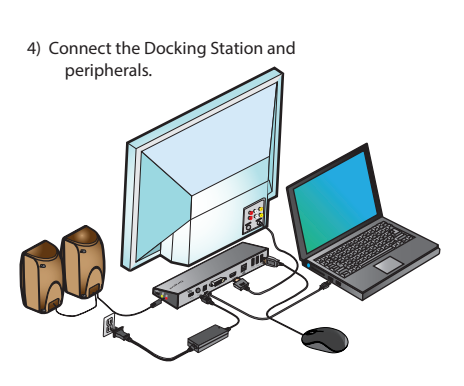

### **Setup without Bundled CD**

## 1) Connect the Docking Station to your laptop. NOTE: It is recommended to download the latest drivers from the DisplayLink support website at

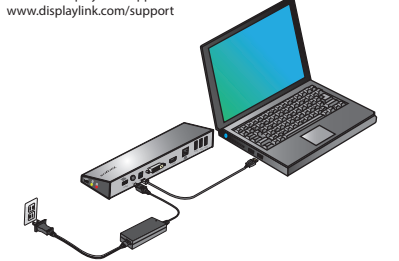

 Windows will start installing the DisplayLink<sup>™</sup> Driver automatically.

NOTE: If the driver installation does not automatically start, disconnect the docking station from your laptop, insert the Driver CD, and click on the Setup.exe file.

#### DisplayLink Core Software

| Please wait wh | le Windows configures DisplayLink Core Software. Your |
|----------------|-------------------------------------------------------|
| screens may te | mporarily go black or flash during this process.      |
|                | Cancel                                                |

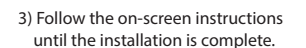

4) Connect all peripheral devices.

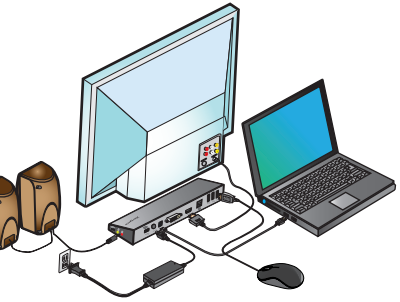

### DisplayLink<sup>™</sup> Manager Menu

| Menu Option             |                                                                                                    |
|-------------------------|----------------------------------------------------------------------------------------------------|
| DisplayLink Manager     | Opens the Screen Resolution window.                                                                                                    |
| Check for Updates       | Checks online if new drivers are available to download.                                                                                                    |
| DisplayLink devices     | Shows a list of all connected DisplayLink devices.                                                                                                    |
| Audio Setup             | Opens the Audio Configuration window.                                                                                                    |
| Video Setup             | Opens the Screen Resolution window.                                                                                                    |
| Screen Resolution       | Shows a list of all available screen resolutions. Inferred Modes [] are not available in mirror mode.                                                      |
| Screen Rotation         | Rotates the screen in clockwise or counter-clockwise directions.                                                                                           |
| Extend                  | Extends the Windows desktop onto this display.                                                                                                    |
| Set as Main Monitor     | Sets this screen as the main display.                                                                                                    |
| Notebook Monitor<br>Off | Switches off the laptop display and uses the DisplayLink display as the main screen (only works on PCs and when only one DisplayLink screen is connected). |
| Mirror                  | Shows the same content on both screens (screen resolutions must be the same).                                                                              |
| Off                     | Turns off this DisplayLink display.                                                                                                    |
| Optimize for Video      | Select for improved video playback on DisplayLink connected displays (only applicable for video; text may appear less clear).                              |
| Fit to TV               | Adjusts the size of the Windows desktop to fit the connected TV (only works when one DisplayLink display is connected and set in Extend Mode).             |

## To Set the Display into Extend Mode

Click on the DisplayLink icon
Select Extend in Manager Menu.

The device is now extended in the direction it was the last time the display was in this mode. For more control, use the Extend To submenu and select one of the options. This puts the device into Extend Mode, and places it to the Left/Right/Above/Below the main monitor.

### To Set the Display into Mirror Mode

Click on the DisplayLink icon
Select Mirror in Manager Menu.

The resolution, color depth and refresh rate of the primary screen are replicated on the monitor connected to the docking station.

### **Fit to TV Configuration**

1. To configure Fit to TV, choose the option from the DisplayLink Manager. The following interface appears.

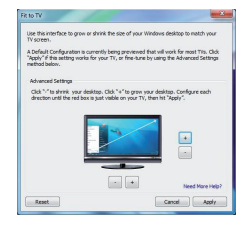

2. You will also see a red border on the DisplayLink screen.

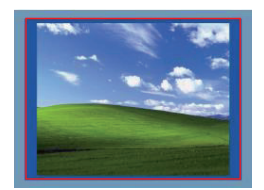

The red border shows the size of the new Windows Desktop. Use the "+" and "-" controls to change the size of the red border until it fits on the TV screen.

3. Once the red border is at the edges of the TV screen, click "Apply" to resize the Windows desktop.